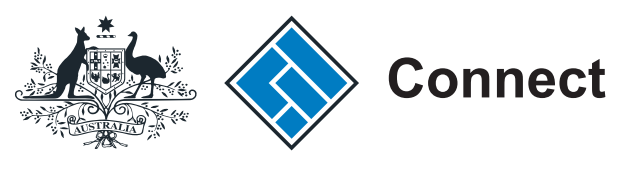

ASIC

User guide

## **User Administration Portal**

## Manage your account

The screens and data pictured in this guide are examples only. Actual screens can have minor differences in text and layout.

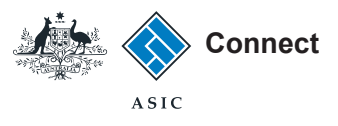

# Managing your account

- The User Administration Portal enables you to manage your account access to the Government search portal and Government access portal.
- You can change your password and add a secret question and answer.
- You may also view you account profile and make changes.
- If you need help please contact your account administrator.

The screens and data pictured in this guide are examples only. Actual screens can have minor differences in text and layout.

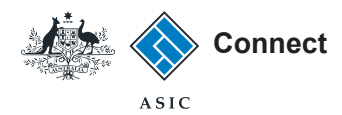

### Government search portal

- 1. Enter your username (email address). -
- 2.
- 3.

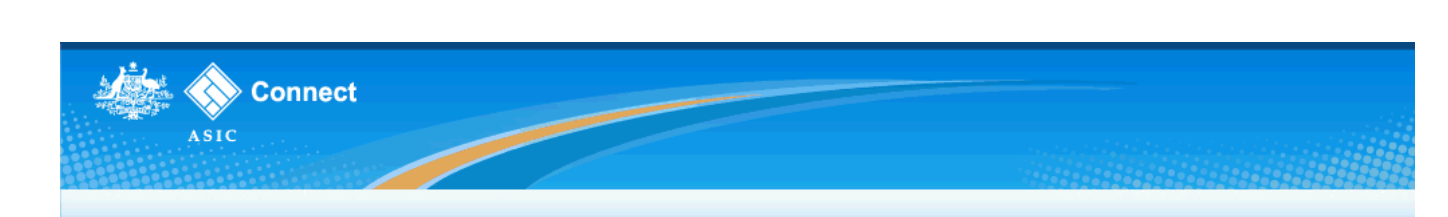

| 2. Enter your password.                              |   | ASIC Connect Portal Login                                                                                                    | 🚔 💽 Help 📑                                                                                                    | 🧧 Quick Links 🔹 🔻                                                                                                    |
|------------------------------------------------------|---|----------------------------------------------------------------------------------------------------|----------------------------------------------------------------------------------------------------|----------------------------------------------------------------------------------------------------|
| <ol> <li>Select Log in.</li> </ol>                   | 1 | ASIC Connect Portal Login   Username (email address) and password  If you have already signed up, log in by entering your username (email address) and password below.  Username (email address): Password:  2 | <ul> <li>Help </li> <li>Need Help</li> <li>Having trouble logging in? Contact your agency administrator for assistance.</li> <li>Learn more</li> <li>Information about business names</li> </ul> | <ul> <li>Report a data issue</li> <li>ABN Lookup</li> <li>ASIC website</li> <li>Setup an alert</li> <li>Franchise Council of Australia</li> <li>Trade mark check</li> <li>Information brokers</li> <li>NZ companies</li> <li>Ask a question</li> <li>Service Availability</li> </ul> |
| You can also choose to <b>Log in with</b><br>AUSkey. |   | If you have an AUSkey, please sign in below.                                                                                                    | Using your AUSkey with ASIC Connect                                                                                                    | Follow ASIC<br>FOLLOW US ON Ewitter<br>((*)) ASIC WEBCAST<br>See more on You Tube<br>Join us on facebook                                                                                                    |

Using this site Site Map Copyright Privacy Accessibility Contact Us

The screens and data pictured in this guide are examples only. Actual screens can have minor differences in text and layout.

#### User Administration Portal - Manage your account

© Australian Securities and Investments Commission November 2013

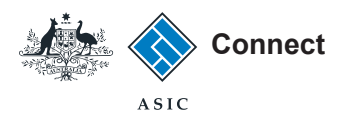

#### Government search portal

To access the user administration portal, select **User Administration** at the bottom right of the screen.

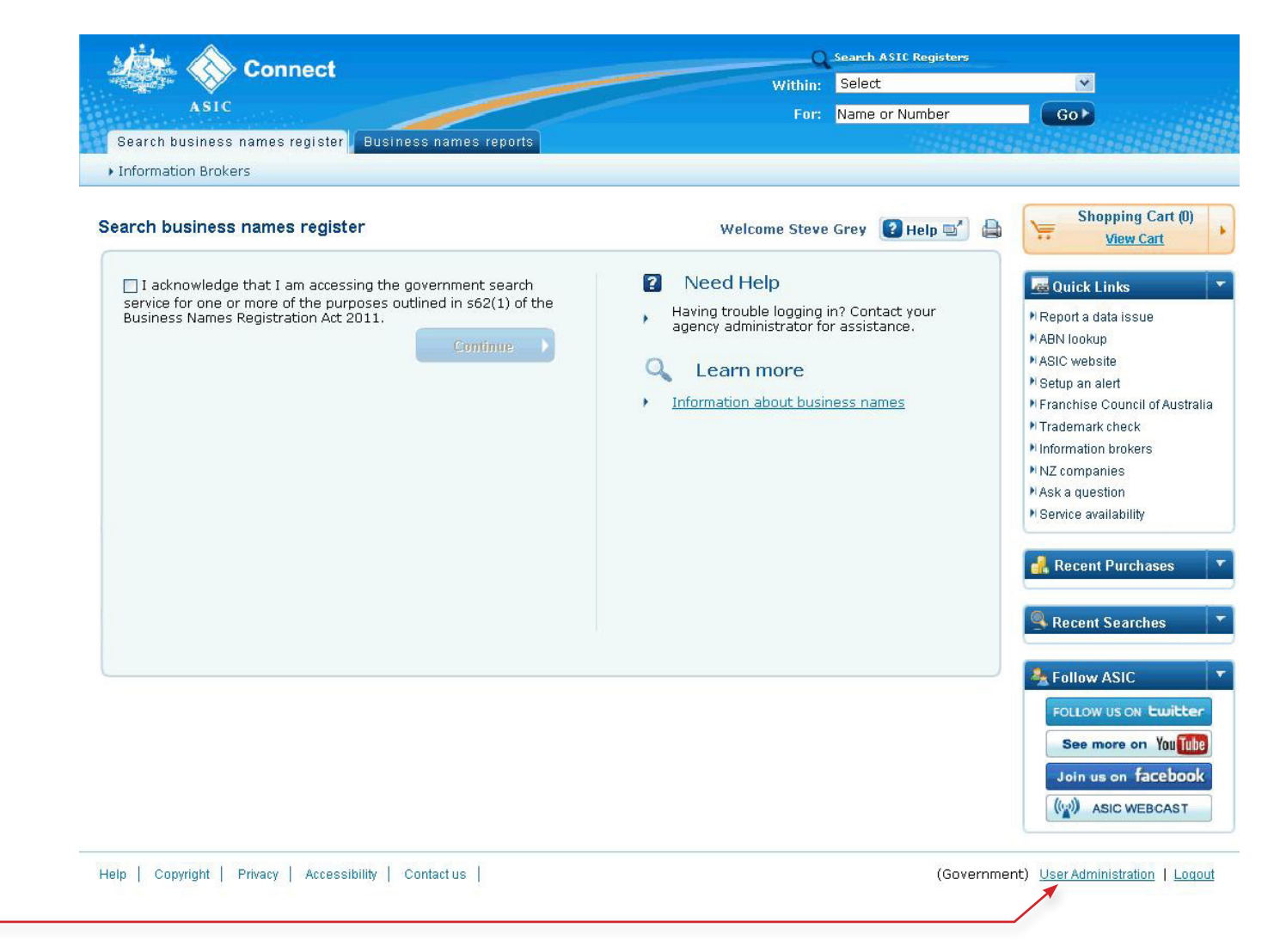

The screens and data pictured in this guide are examples only. Actual screens can have minor differences in text and layout.

User Administration Portal - Manage your account

© Australian Securities and Investments Commission November 2013

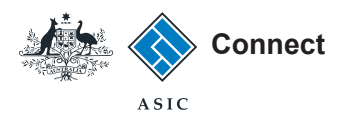

#### Government access portal

- 1. Enter your username (email address). -
- 2. Enter your password.
- 3. Select Log in.

**Note**: This service is only relevant to agencies that provide updates for associations and cooperatives in their state or territory.

**Note**: The remainder of this guide focuses on the **User Administration Portal**.

| Quick Links | ASIC Connect Government Access Portal Login          1       * Username:         2       * Password:         3       Log In         Forgot Password         OR |  |
|-------------|----------------------------------------------------------------------------------------------------|--|

The screens and data pictured in this guide are examples only. Actual screens can have minor differences in text and layout.

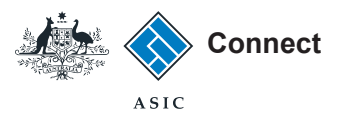

### Government access portal

To access the user administration portal, select **User Administration** at the top right of the screen.

**Note**: This service is only relevant to agencies that provide updates for associations and cooperatives in their state or territory.

**Note**: The remainder of this guide focuses on the **User Administration Portal**.

| Con                                                                   | nect Aç<br>Ca<br>Er<br>St                                                                   | gency:<br>Contact:<br>mail:<br>tate:<br><u>User</u> | BN FAIR TRAD<br>uatnsw uatnsw<br>uatnsw@asic.g<br>New South Wa<br><u>r Administration</u> | ING NSW<br>ov.au<br>les<br>Log out |
|-----------------------------------------------------------------------|---------------------------------------------------------------------------------------------|-----------------------------------------------------|-------------------------------------------------------------------------------------------|------------------------------------|
| Quick Links 🗾 🔻                                                       | Synchronise National Name Index                                                             |                                                     | * Man                                                                                     | datory Fields                      |
| ABN Lookup<br>NZ Companies<br>Franchise Australia<br>Trade Mark Check | * Action () Add () Change () Delete (?)<br>State New South Wales<br>ABN <b>Prefill data</b> |                                                     |                                                                                           |                                    |
|                                                                       | Remove ABN 🔲 <2                                                                             |                                                     |                                                                                           |                                    |

The screens and data pictured in this guide are examples only. Actual screens can have minor differences in text and layout.

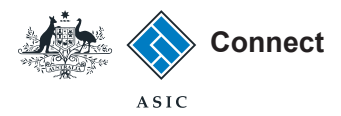

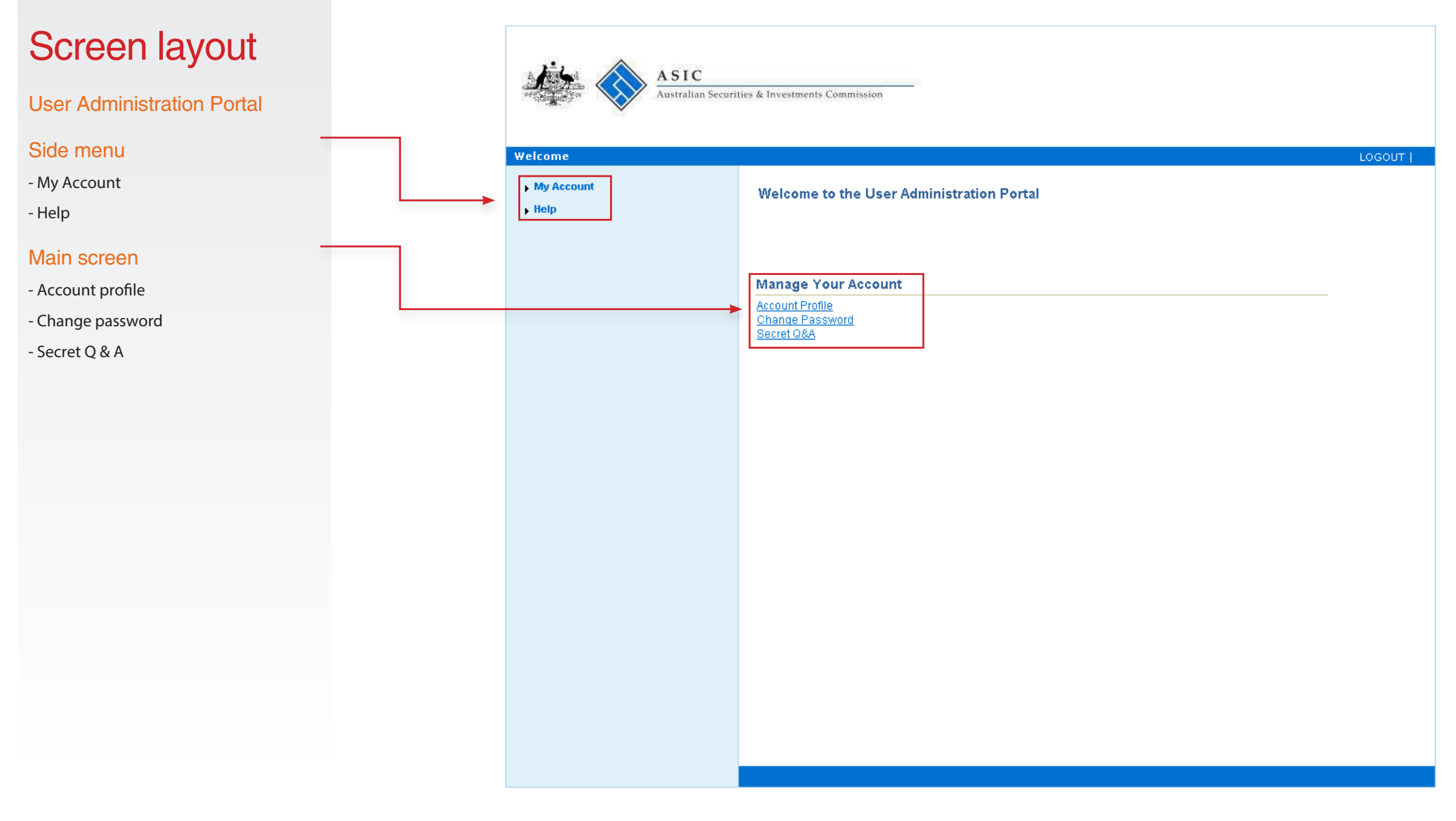

The screens and data pictured in this guide are examples only. Actual screens can have minor differences in text and layout.

## Change password

This section shows how to change a password

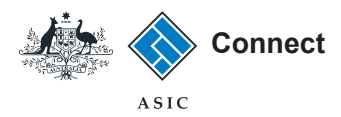

## Change password

Welcome Select Change Password under the Manage Your Account options. My Account Welcome to the User Administration Portal ▶ Help Manage Your Account Account Profile Change Password Secret Q&A

ASIC

Australian Securities & Investments Commission

The screens and data pictured in this guide are examples only. Actual screens can have minor differences in text and layout.

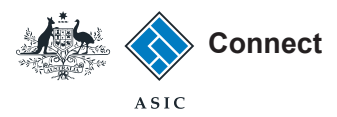

# Change password

- 1. Enter your old password.
- 2. Enter a new password.
- 3. Confirm your new password.
- 4. Select **Save** to finalise the password change.

If you cannot access the password reset function you should speak to your administrator.

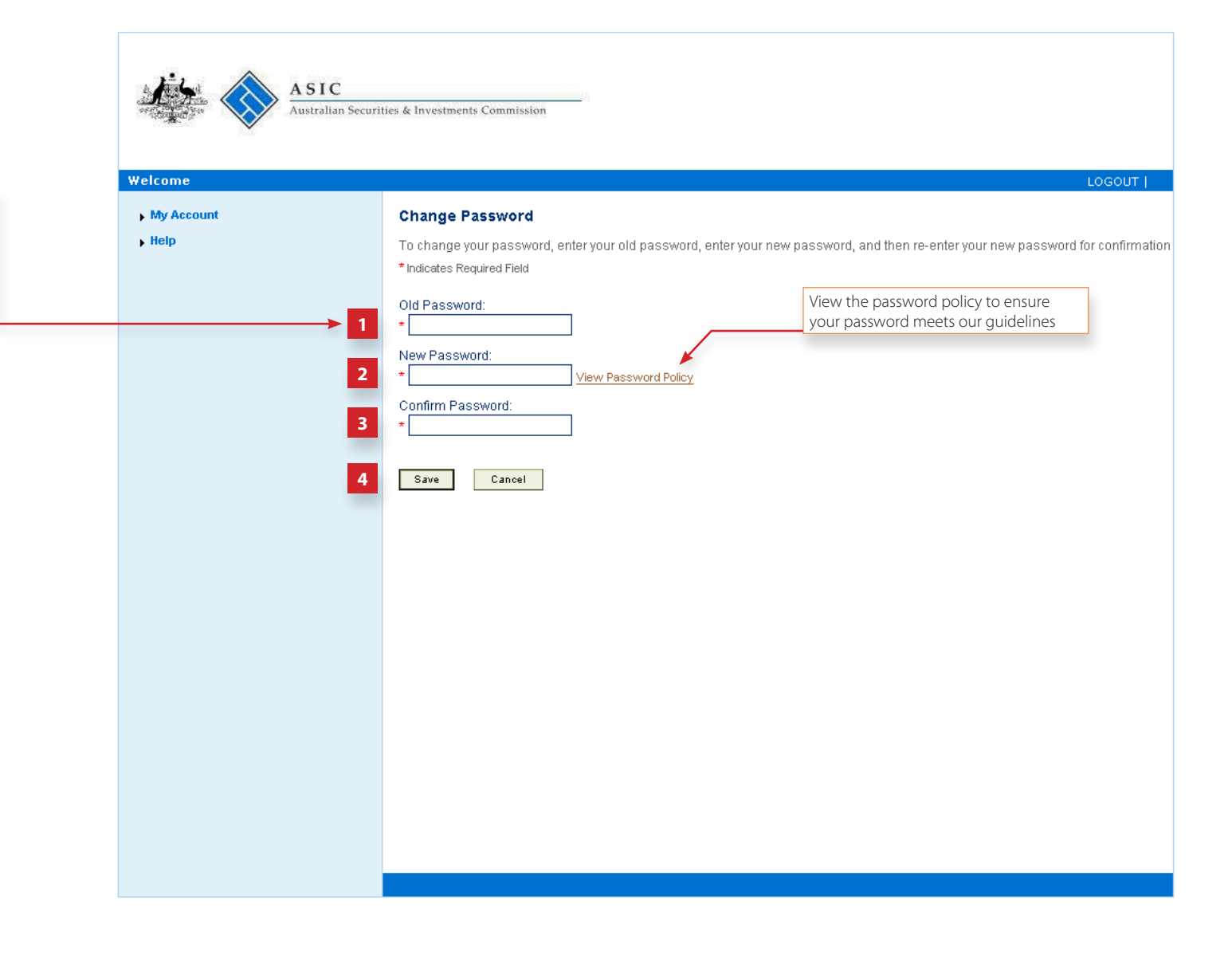

The screens and data pictured in this guide are examples only. Actual screens can have minor differences in text and layout.

## Account Profile

This section shows how to view or change your account profile

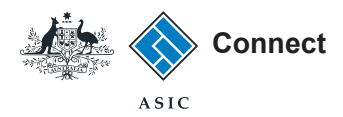

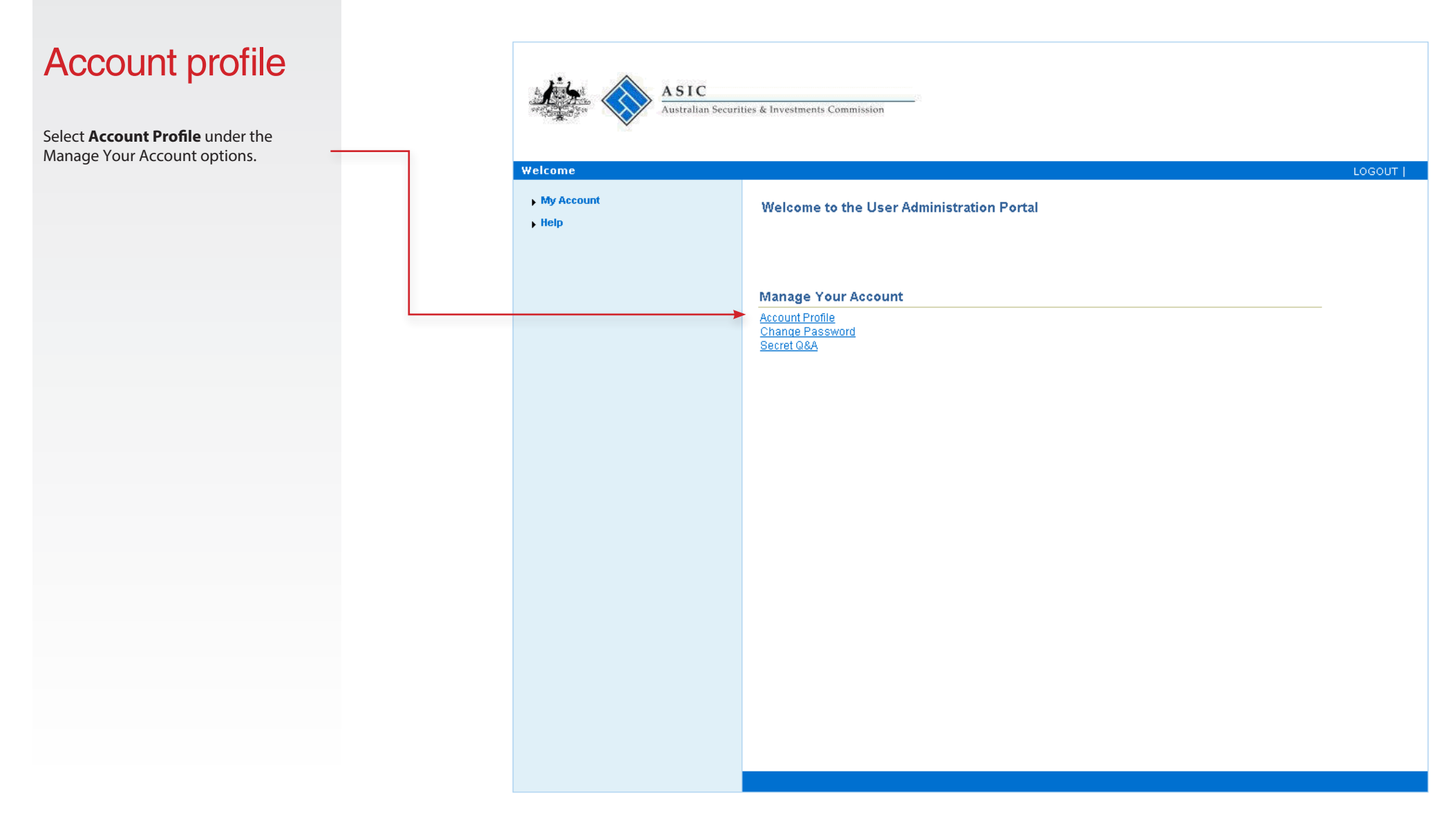

The screens and data pictured in this guide are examples only. Actual screens can have minor differences in text and layout.

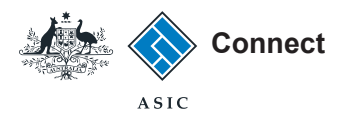

#### Account profile ASIC Australian Securities & Investments Commission 1. Your current account details will be displayed. Welcome 2. Select Modify Account Profile to My Account **Account Profile** make any changes. Account Profile Review the current information about your user account. Change Password Secret Q&A Email: ▶ Help 1 First Name: Example Middle Name: User Last Name: 20 December 2012 Created On: UAT1 Organization: Manager: Phone Type Work 51773977 Phone Number Modify Account Profile 2

The screens and data pictured in this guide are examples only. Actual screens can have minor differences in text and layout.

User Administration Portal - Manage your account

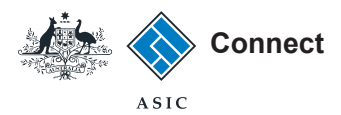

### Account profile

#### Modify account profile

- 1. Enter changes in the corresponding fields.
- 2. Select **Save Profile** to record any changes.
- Select Cancel to return to your account profile without making changes.

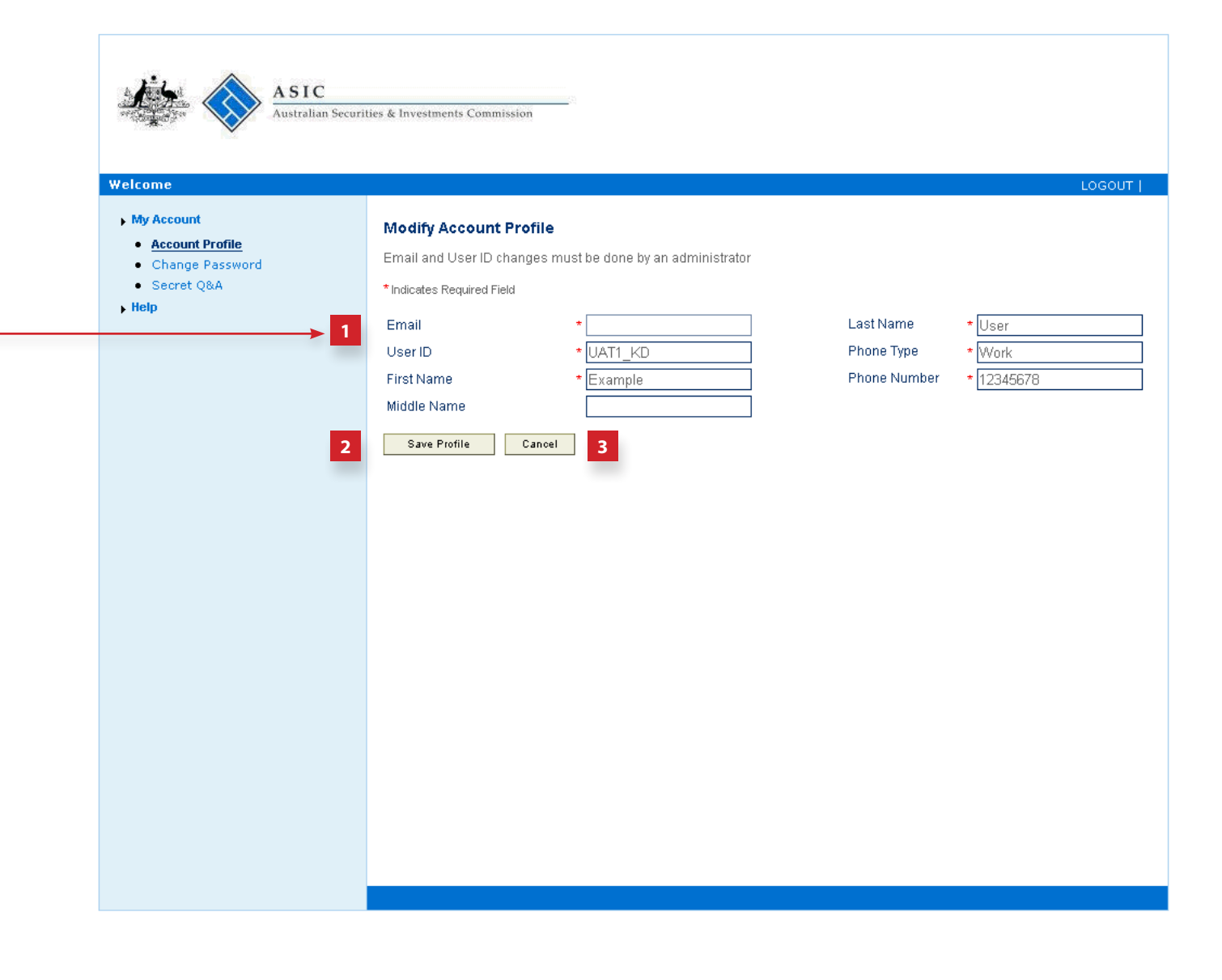

The screens and data pictured in this guide are examples only. Actual screens can have minor differences in text and layout.

## Secret question and answer

This section shows how to add or change your secret question and answer

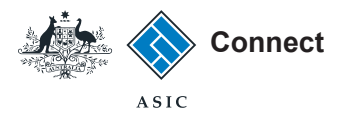

## Secret question ASIC and answer Australian Securities & Investments Commission Welcome Select Secret Q&A under the Manage Your Account options. My Account Welcome to the User Administration Portal ▶ Help Manage Your Account <u>Account Profile</u> <u>Change Password</u> <u>Secret Q&A</u>

The screens and data pictured in this guide are examples only. Actual screens can have minor differences in text and layout.

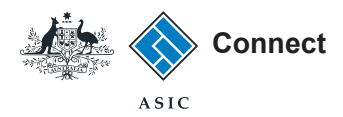

# Secret question and answer

### Select Secret Question

- Select the box next to the question you would like as your secret question.
- 2. Click **Select** to continue.

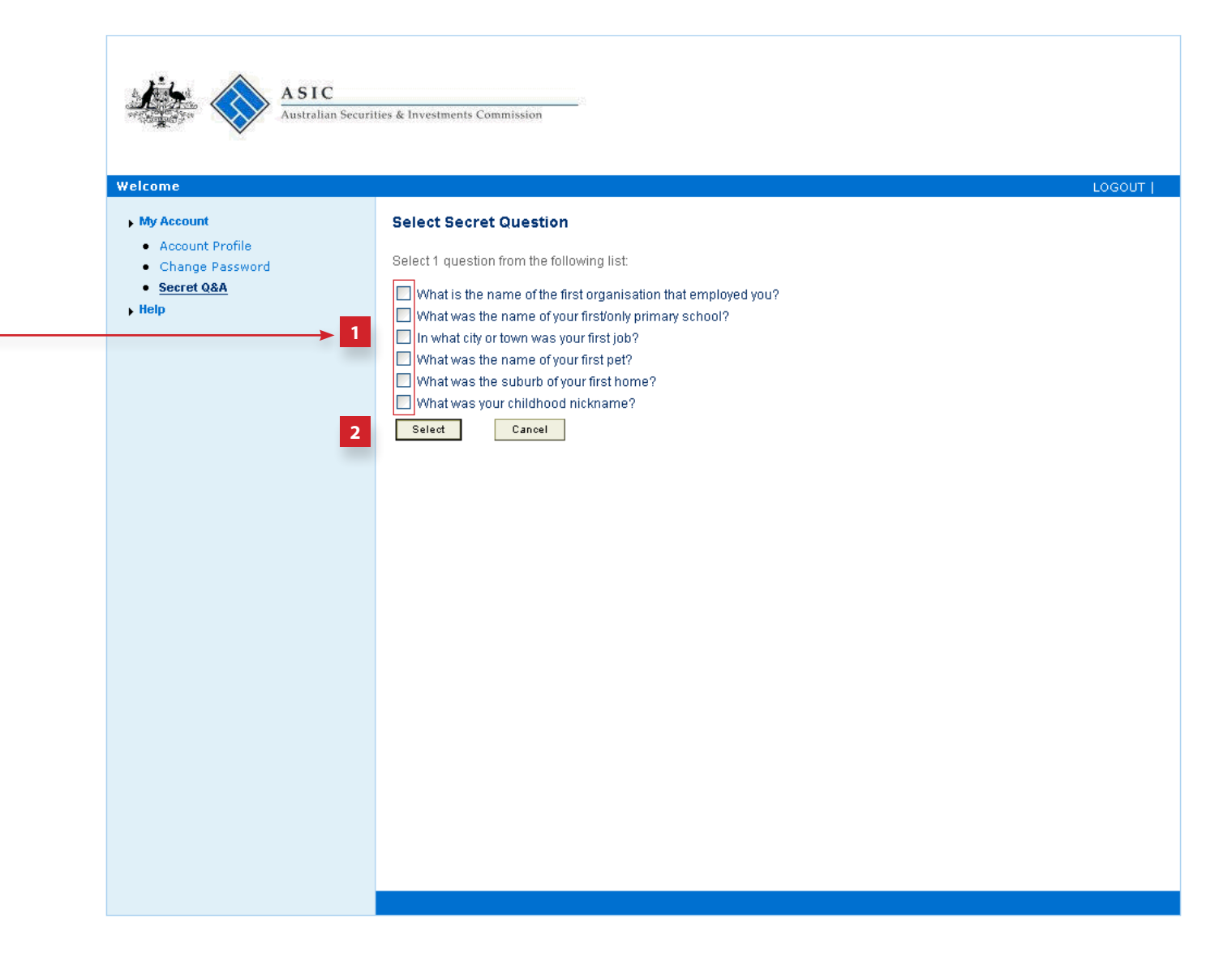

The screens and data pictured in this guide are examples only. Actual screens can have minor differences in text and layout.

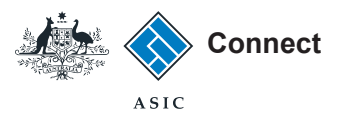

# Secret question and answer

### **Provide Secret Answer**

- 1. Enter the answer to your secret question.
- 2. Select **Save** to record your secret question and answer.
- 3. Select **Exit** to return to the homepage.
- 4. Select **Back** to choose another question.

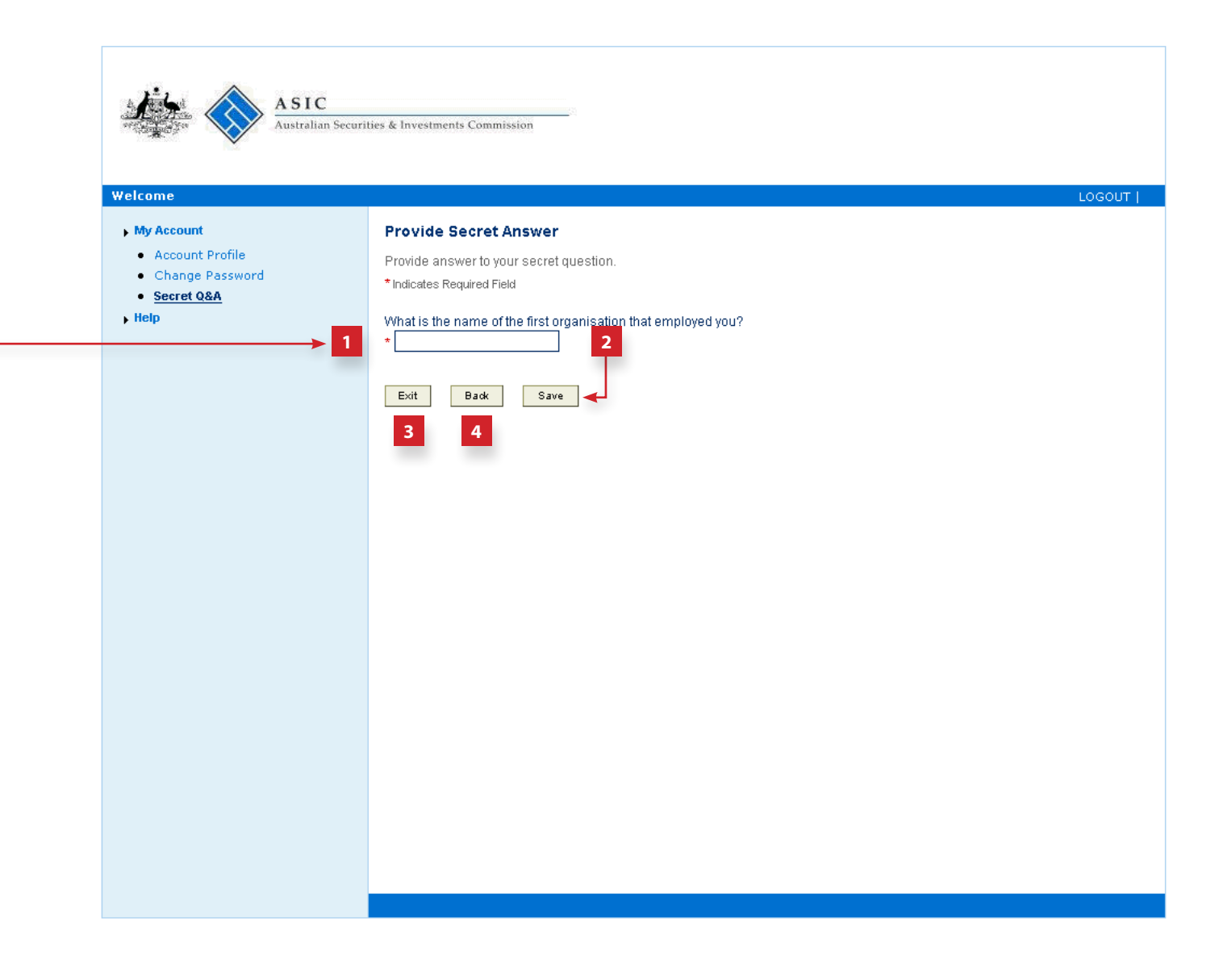

The screens and data pictured in this guide are examples only. Actual screens can have minor differences in text and layout.